# Adding a Course in Web Self Service 9

- Visit the Following Website:
  - o https://ssba.ramapo.edu:8443/myssb/twbkwbis.P WWWLogin
- Enter Username
  - IE: jramapo
- Enter Password
  - Enter your Email Password
- Click Login

.

| Please enter your Email User Name and Password.                                    |
|------------------------------------------------------------------------------------|
| Be sure to use all lowercase letters in the User Name field.                       |
| When finished, select Login.                                                       |
| To protect your privacy, please Exit and close your browser when you are finished. |
| User Name: Password:                                                               |

- Login Click Here for Help with Login?
- Click on Student Services and Financial Aid Tab
- Click Student Registration

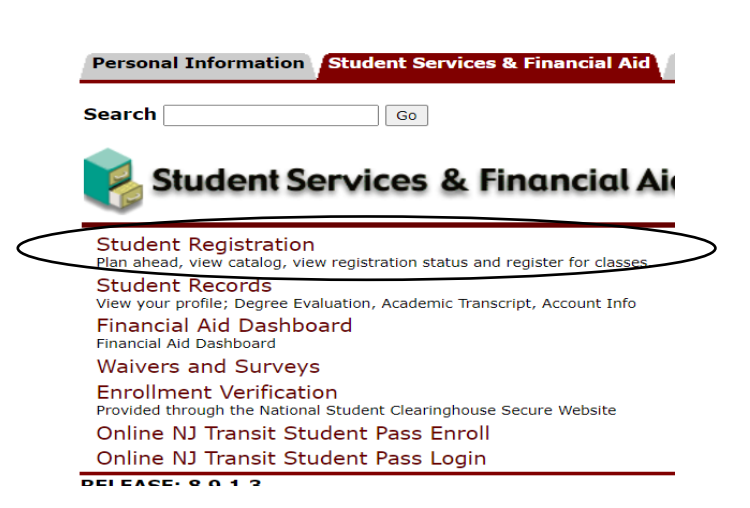

• Click on Register for Classes

| Registration                                                                                                    |                                                                                                    |
|----------------------------------------------------------------------------------------------------|----------------------------------------------------------------------------------------------------|
| What would you like to do?                                                                                                 |                                                                                                    |
| Prepare for Registration<br>View registration status, update student term data, and complete pre-registration requirements | Register for Classes<br>Search and register for your classes. You can also view and manage your schedule. |
| Browse Classes<br>Looking for classes? In this section you can browse classes you find interesting.                        | View Registration Information<br>View your past schedules and your ungraded classes.                      |
| Browse Course Catalog<br>Look up basic course information like subject, course and description.                            |                                                                                                    |
| Select a Term                                                                                                    |                                                                                                    |
| Terms Open for Registration Spring 2023                                                                                    | Use Pull Down Arrow<br>to Select Term                                                                     |
| Select Term                                                                                                    |                                                                                                    |
| Click Continue                                                                                                    |                                                                                                    |

• In the **Summary** Pane (Located in the Lower Right Corner) you will find a list of registered courses

Students must click <u>ADD</u> to register for a course. The student is not registered until the course(s) are submitted.

The course will be added to your Summary as a panel as a PENDING Status

### YOU MUST CLICK SUBMIT AGAIN TO CHANGE COURSE STATUS FROM PENDING TO REGISTERED

#### Always review the status of the course registration

#### **Register for Classes**

| Find Classes Er                                 | nter CRNs                         | Plans       | Schedule and     | Options    |              |                         |          |                      |              |                   |               |                  |          |                                                                       |           |                          |
|-------------------------------------------------|-----------------------------------|-------------|------------------|------------|--------------|-------------------------|----------|----------------------|--------------|-------------------|---------------|------------------|----------|-----------------------------------------------------------------------|-----------|--------------------------|
| Search Results —<br>Term: Fall 2022 St          | • 27 Classes<br>ubject: Accountir | ng          |                  |            |              |                         |          |                      |              |                   |               |                  |          |                                                                       | Sea       | rch Again                |
| PRINCIPLES OF FI.<br>Lecture                    | ··· Account                       | 221         | 98 4             | 41         | Fal          |                         |          |                      | Off          | <b>35</b> of 35 s |               |                  |          | You Must Click                                                        | < Add     | Add                      |
| PRINCIPLES OF M.<br>Lecture                     | ··· Account                       | 222         | 01 4             | 40         | Fal          | Yeaton Kathryn          | SMTWT    | F S 08:00 AM - 09:   | 4 Main       | FULL:             |               | ASB Writing Core |          | First                                                                 |           | Add                      |
| PRINCIPLES OF M.<br>Lecture                     | ··· Account                       | 222         | 02 4             | 40         | Fal          | Yeaton Kathryn          | SMTWT    | F S 11:20 AM - 01:   | )( Main      | <b>O</b> FULL     |               | ASB Writ         | ing Core |                                                                       |           | Add                      |
| M                                               |                                   |             |                  |            |              |                         |          | • •                  |              |                   |               |                  |          |                                                                       |           | Tuition and Face         |
| Class Schedule for Fall                         | 2022                              |             |                  |            |              |                         |          | Title                | D            | etails            | Hour          | CRN              | Schedule | Typy Status                                                           | Action    | <u>-iuition and rees</u> |
| Sunday                                          | Monday                            | Tuesday     | Wednesd          | ay Th      | ursday       | Friday                  | Saturday | - 1 110              |              | otano             |               | 0.01             | concadio |                                                                       | , 101011  | 240                      |
|                                                 |                                   |             |                  |            |              |                         |          |                      |              |                   |               |                  |          |                                                                       |           |                          |
| 6am                                             |                                   |             |                  |            |              |                         |          | • PRINCIPLES OF      | <u>딕</u> AC  | CT 221,           | 4             | 41810            | Lecture  | Pending                                                               | Web Regis | tered 🔹                  |
| 6am<br>7am                                      |                                   |             |                  |            |              |                         |          | • PRINCIPLES OF      | <u>Fl</u> AC | CT 221,           | 4             | 41810            | Lecture  | Pending                                                               | Web Regis | tered v                  |
| 6am<br>7am<br>Display or hide addit             | ional registration                | information | using Ctrl + Alt | + V. Use   | Ctrl + Alt + | • C to reset all panels | ⊗        | Total Hours   Regist | <u>Fl</u> AC | DCT 221,          | 4<br>  Min: ( | 41810            | Lecture  | Pending<br>After Clicking add                                         | Web Regis | tered v                  |
| 6am<br>7am<br>Display or hide addit<br>Panels • | ional registration                | information | using Ctrl + Alt | + V. Use ( | Ctrl + Alt + | C to reset all panels   | X        | PRINCIPLES OF        | EI AC        | CCT 221,          | 4<br>  Min: ( | 41810            |          | Pending<br>After Clicking add<br>course is moved<br>bending status. Y | Web Regis | submit                   |

Students must click <u>ADD</u> to register for a course. .

The course will be added to your Summary as a panel as a PENDING Status

#### YOU MUST CLICK SUBMIT AGAIN TO CHANGE COURSE STATUS FROM PENDING TO REGISTERED

Always review the status of the course registration

#### Registrations - Successful

- The course is marked as registered. A check mark appears next to the course on the Class Schedule
- Remember online courses will not appear on the schedule of classes by day and time
- Always review the number of registered and billing credit for accuracy

| 🛗 Schee   | tule 💵 :       | Schedule Details             |         |           |                    |        |          |   | Summary                     |                       |                 |                |              |              |        | Tuition and Fees |
|-----------|----------------|------------------------------|---------|-----------|--------------------|--------|----------|---|-----------------------------|-----------------------|-----------------|----------------|--------------|--------------|--------|------------------|
| Class Sch | edule for Fall | 2022                         |         |           |                    |        |          |   | Title                       | Details               | Hou             | r CRN          | Schedule Typ | Status       | Action | *                |
|           | Sunday         | Monday                       | Tuesday | Wednesday | Thursday           | Friday | Saturday |   |                             |                       |                 |                |              | $\frown$     |        |                  |
| 5am       |                |                              |         |           |                    |        |          | • | SOCIAL SCIENCE I            | SOSC 110,             | 4               | 41784          | Lecture      | Registered   | None   | *                |
| 0         |                |                              |         |           |                    |        |          |   | EARLY AMERICA T             | HIST 101, 01          | 4               | 40730          | Lecture      | Registered   | None   | *                |
| ьат       |                |                              |         |           |                    |        |          |   | ▲ INTRODUCTION T            | BIOL 101, 50          | 4               | 41043          | Online Cou.  | Registered   | None   | •                |
| 7am       |                |                              |         |           |                    |        |          |   | 1                           |                       |                 |                |              | $\checkmark$ |        |                  |
| 8am       |                | MEARLY<br>AMERICA TO<br>1865 |         |           | AMERICA TO<br>1865 |        |          |   | •                           |                       |                 |                |              |              |        |                  |
| 9am       |                |                              |         |           |                    |        |          |   |                             |                       |                 |                |              |              |        |                  |
| 10am      |                |                              |         |           |                    |        |          |   |                             |                       |                 |                |              |              |        |                  |
| 11am      |                |                              |         |           |                    |        |          |   |                             |                       |                 |                |              |              |        |                  |
| 12nm      |                |                              |         |           |                    |        | <        | • | Total Hours   Registered: 1 | 12   Billing: 12   CE | <b>U:</b> 0   M | in: 0   Max: 1 | 8            | >            |        |                  |

# Error Messages and Registering

- Registration Error Messages appear differently.
- The error message appears in the upper right hand corner
- This course is not on your schedule under status it will state ERROR
- Click Save to remove the course from your record.

| <u>Stude</u>                                                       | nt • <u>Reg</u>                                                                                                    | <u>istration</u> | • <u>Sel</u> | ect a | Term       | • Re   | egister | for Classes        |                              |                      |        |                 |                   | CCT 221 CRN 4    | <u>1810: As you</u> | i are no | <u>t vaccine</u>                     |                        |
|--------------------------------------------------------------------|----------------------------------------------------------------------------------------------------|------------------|--------------|-------|------------|--------|---------|--------------------|------------------------------|----------------------|--------|-----------------|-------------------|------------------|---------------------|----------|--------------------------------------|------------------------|
| Regis                                                              | Register for Classes       ERROR MESSAGE       Compliant, you may not register for in person classes. Please select an online class. |                  |              |       |            |        |         |                    |                              |                      |        |                 |                   |                  |                     |          |                                      |                        |
| Find Cl                                                            | asses Ent                                                                                                    | er CRNs          | Plans        | Sched | dule and O | ptions |         |                    |                              |                      |        | L               |                   |                  |                     |          |                                      |                        |
| Search Results — 27 Classes<br>Term: Fall 2022 Subject: Accounting |                                                                                                    |                  |              |       |            |        |         |                    |                              |                      |        |                 |                   |                  |                     |          |                                      |                        |
| PRIN<br>Lectur                                                     | <u>CIPLES OF FI</u><br>re                                                                                                    | Account          | 221          | 98    | 4          | 41     | Fal     |                    |                              |                      | Off    | <b>35</b> of 35 | s                 |                  |                     |          | Add                                  |                        |
| PRIN0<br>Lectur                                                    | CIPLES OF M                                                                                                    | Account          | 222          | 01    | 4          | 40     | Fal     | Yeaton Kathryn     | SMTWT                        | F S 08:00 AM - 09:4  | Main   | \rm FUL         | L: A              | SB Writing Core  |                     |          | Add                                  |                        |
| PRIN0<br>Lectur                                                    | CIPLES OF M                                                                                                    | Account          | 222          | 02    | 4          | 40     | Fal     | Yeaton Kathryn     | S M T W T                    | F S 11:20 AM - 01:00 | Main   | \rm FUL         | L:                | SB Writing Core  |                     |          | Add                                  |                        |
| Schee                                                              | iule 📕 Sc                                                                                                    | hedule Details   |              |       |            |        |         |                    |                              | Summary              |        |                 |                   |                  |                     |          | Tuition and Fees                     | <b>N</b>               |
| Class Sch                                                          | edule for Fall 20<br>Sunday                                                                                                    | 022<br>Monday    | Tuesda       | av W  | Vednesda   | v Thu  | irsdav  | Friday             | Saturday                     | _ Title              | D      | etails          | Hour (            | CRN Schedule Typ | Status              | Action   | <b>\$</b> .                          |                        |
| 12am                                                               |                                                                                                    |                  |              |       |            |        |         | •                  |                              | PRINCIPLES OF FI     | I AC   | CT 221,         | 4 4               | 1810 Lecture     | Errors Preventi     | Remove   | •                                    |                        |
| 1am                                                                |                                                                                                    |                  |              |       |            |        |         | Course<br>flag a F | is shaded Pinl<br>atal Error | . Pink and Red a     | re use | d to            | 0   <b>Min:</b> 0 | ERROR MESSAG     | E Hover Mouse       | 2        | Look Action is cl<br>to Remove the c | ange to Remo<br>ourse. |
| Panels                                                             | •                                                                                                    |                  |              |       |            |        |         |                    |                              |                      |        |                 |                   | over link for me | essage              |          | Submit                               | J                      |

## Time Conflict

A new feature allows you to spot courses that are in conflict with a currently registered course.

#### <u>Student</u> • <u>Registration</u> • <u>Select a Term</u> • Register for Classes

| Register for Cl                                                                                                    | asses                                                                            |                    |                              |            |                      |                        |                                                   |                                                                                               |                                                                                                    |                                                                                      |                                                   |                                        |                      |                  |  |  |
|----------------------------------------------------------------------------------------------------|----------------------------------------------------------------------------------|--------------------|------------------------------|------------|----------------------|------------------------|---------------------------------------------------|-----------------------------------------------------------------------------------------------|----------------------------------------------------------------------------------------------------|--------------------------------------------------------------------------------------|---------------------------------------------------|----------------------------------------|----------------------|------------------|--|--|
| Find Classes     Enter       Search Results     -4       Term: Fall 2022     Sub                                                                                                    | er CRNs<br>9 Classes<br>ject: Critical Re                                        | Plans<br>eading an | Sched                        | ule and O  | ptions               | _                      |                                                   |                                                                                               | _                                                                                                    |                                                                                      |                                                   |                                        | Sea                  | rch Again        |  |  |
| Title \$                                                                                                    | Subject Des                                                                      | Course             | Section                      | Hours      | CR№                  | Term                   | Instructor                                        | tructor Meeting Times Campu Status Attribute Linked S                                         |                                                                                                    |                                                                                      |                                                   |                                        |                      | Add              |  |  |
| FOUNDATIONS O<br>Lecture                                                                                                    | Critical                                                                         | 090                | 01                           | 4          | 40                   | Fal                    | Westley Grego                                     | SMTWTFS 06:05 PM - 07:4                                                                       | SMTWTFS 06:05 PM - 07:4 Main 1 of 15 seets re This section shows as conflicting with a course before you add it ' |                                                                                      |                                                   |                                        |                      |                  |  |  |
| FOUNDATIONS O<br>Lecture                                                                                                    | Critical                                                                         | 090                | 02                           | 4          | 40                   | Fal                    | Reyes Ramon                                       | S Ramon SMTWTFS 08:30 AM - 09:4 Nain FULL: 0 of 1<br>Time Conflict! Your schedule Ad          |                                                                                                    |                                                                                      |                                                   |                                        |                      |                  |  |  |
| Schedule Schedule for Fall 20<br>EARLY AMERICA TO 18<br>2/20/2022<br>8/31/2022 - 12/20/2022<br>uiding Room: 124<br>structor: Johnson Karl (F<br>RN: 40730<br>Essade: web Redistered | redule Details<br>22<br>ISE   History 10<br>S M T W T<br>rimary)<br>Hours: 41 Le | 11 Section<br>FS ( | 01   <b>Clas</b><br>08:00 AM | - 09:40 Al | 08/31/20<br>MType: ( | 22   Clas<br>Class Loc | s End: <i>Registered</i><br>cation: Main Building | : B<br>B<br>B<br>B<br>B<br>B<br>B<br>B<br>B<br>B<br>B<br>B<br>B<br>B<br>B<br>B<br>B<br>B<br>B | I HIS<br>BIO<br>I SO:<br>ed: 12   Bi                                                                              | T 101, 01 4 4073<br>L 101, 50 4 4104<br>SC 110, 4 4178<br>Ning: 12   CEU: 0   Min: 0 | 0 Lecture<br>3 Online Cou<br>4 Lecture<br>Max: 18 | Registered<br>Registered<br>Registered | None<br>None<br>None | Tuition and Fees |  |  |